# MyLanguageLine

#### Online Access to Account Information

Our innovative reporting platform, MyLanguageLine<sup>SM</sup>, provides daily insight into your LanguageLine Solutions<sup>®</sup> over-the-phone interpreting account any day, any time. Easy to use, this secure, online portal offers your organization accessibility to monitor your usage, review calls placed, create, download and schedule analysis reports, and view your invoices, to help you increase productivity and manage expenses. Access: https://my.languageline.com or click "MyLanguageLine" at the top of any page at www.languageline.com

### Request Access by Authorized Contacts on an Account

- 1. Click "Sign Up" on the MyLanguageLine homepage. Complete all Account Information fields. All entries are kept confidential.
- 2. You must use an email address already associated with this account(s).
- 3. Enter a password with a minimum of six characters including one number and one character for security.
- 4. Enter a Customer Number or Client ID associated with this account.
- 5. Review the license agreement, click the box to agree, and Submit. Once you complete the request, you will receive an email to confirm the email address. Click on the link in the email to confirm.
- 6. Customer Service will verify and approve and email your account authorization within 48 hours.
- 7. Once authorized, login with your email address, password and account number.

#### Home Screen

- View your top five language requests
- Usage Chart for the last six months
- Quick Links: View Invoices and Submit Billing Issue
- Links to Report Favorites
- Tabs to quickly access the features of the portal

#### **Reports Tab**

- Reports sorted by: Customer, Bill Account, and Client. Access to the reports is dependent on your set up
- Click the desired account name to access reporting for that account
- Click "Show More Clients" to view any additional accounts

#### Reports

- View current data up to the previous day
- View historical data up to six months
- Click a report, choose desired parameters and Run Report
- Click to run the report
- Submit a Voice of the Customer ticket directly from a report

#### See next page →

© 2014 LanguageLine Solutions / All rights reserved. / www.LanguageLine.com / 06.24.14

| On there an account yet?<br>the part of the account we all one of<br>the part of the account we all one of<br>the part of the account we all one of<br>the part of the account we all one of<br>the part of the account we all one<br>the account we all one of the account we all<br>the account we all one of the account we all<br>the account we all one of the account we all<br>the account we all one of the account we all one<br>of the account we all one of the account we all<br>the account we all one of the account we all<br>the account we all one of the account we all<br>the account we all one of the account we all<br>the account we all one of the account we all one of the account<br>we all one of the account we all one of the account we all<br>the account we all one of the account we all one of the account<br>the account we all one of the account we all one of the account<br>we all one of the account we all one of the account we all one of the account<br>the account we all one of the account we all one of the account<br>the account we all one of the account we all one of the account<br>the account we all one of the account we all one of the account we account we all one of the account we a |
|----------------------------------------------------------------------------------------------------|
|                                                                                                    |

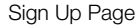

| Language                                                                                                  | Une Uyt                                                                                                    | بة كان ميونة.<br>1- 1- 1- 1-                                                                |                            |                                                                                                    |                   |
|----------------------------------------------------------------------------------------------------|----------------------------------------------------------------------------------------------------|---------------------------------------------------------------------------------------------|----------------------------|----------------------------------------------------------------------------------------------------|-------------------|
| Note                                                                                                    | Reports                                                                                                    | distant.                                                                                    | Accest                     | Bapport.                                                                                                    |                   |
| Calls for 1                                                                                               | Fop S Langus<br>munité<br>munité<br>encodes<br>encodes<br>encodes<br>activéent<br>activéent<br>activéent                                                           | iĝes                                                                                        | Usage for                  | Leet 8 Months                                                                                                  | da ser            |
| Quick Lin                                                                                                 | 45                                                                                                    |                                                                                             |                            |                                                                                                    |                   |
| -                                                                                                    | Barriston and                                                                                                    | a contenta                                                                                  | And the local diversion of |                                                                                                    |                   |
| Announce                                                                                                  | enwrite                                                                                                    |                                                                                             |                            | Report Favorit                                                                                                 |                   |
| MyLanguag<br>tectore core<br>anotae<br>motore<br>motore<br>motore<br>motore<br>motore<br>motore<br>motore | prCline 3.8<br>on 11 of UpLangung<br>million balance on an<br>profile according to be<br>and a science to be<br>at the close of the top<br>of the close of the top | 6, 19<br>16<br>1 September – George Cher<br>16 September – Sector Spatial an<br>1 Sector Sp |                            | anganga kannang disil<br>na bi 1910<br>na bi 1910 at kanan<br>na kanganga kannang di<br>na kanganga kannang di | *<br>1716<br>1879 |

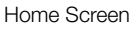

| (Instal (C)   | Reports  | C. Street | 10 2 4 | C Investor | Support . | 6                  |
|---------------|----------|-----------|--------|------------|-----------|--------------------|
| Select an A   | incount. |           |        |            |           |                    |
| towner.       | -        |           |        |            |           |                    |
| Characteria   | - 1000   |           |        |            |           | · Investin Reserve |
| -             |          | -         |        |            |           | Statute from       |
| Care Same     |          | -         |        |            |           | (Create)           |
| Distant 1     |          |           | at     |            |           |                    |
| 1000          |          | 1.1       | 1000   | 10.000     | 8         |                    |
| Concession of |          | -         |        |            |           |                    |
|               |          | -         | -      |            |           |                    |

Report Tab

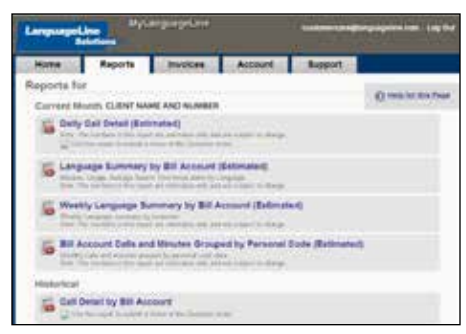

Reports Page

# MyLanguageLine

## **Report Options**

- [Change]-change parameters of current report
- Go Back to the previous page
- Save Report as Excel, XML or CSV files to your computer
- Print Report opens in a new window for printing
- Save Report as Favorite for quick future access
- Schedule a Report to be emailed to you
- Sort alpha or numerical by clicking on the column title

# Scheduling a Report

- Schedule reports you select to run automatically daily, weekly, monthly, quarterly, or annually and set via email with an attached spreadsheet
- Choose your options and Save Schedule
- Cancel scheduled reports directly from the email

## Invoices Tab

- View a summary and download an invoice for the last full month
- Invoices are updated on the 10<sup>th</sup> of each month
- Access to current and past invoices to view and download

# Account Tab

- Account Executive contact information
- Data Availability details for your account

## Support Tab

- Contact information for support
- Forms to complete for invoice or service issues

#### NOTES:

- The portal is updated daily at 4am PT
- Password Retrieval click on "Request a new password" on the Sign In page. Resets are emailed as a secure link
- Password Change click on your email address at top right of the screen
- Please ensure that <u>mylanguageline@languageline.com</u> is in your address book or whitelist and that emails with attached Excel files are allowed to be delivered

## For more information or assistance

Contact your Account Executive or Customer Service at 1-800-752-6096 or myLLSHelp@LanguageLine.com

© 2014 LanguageLine Solutions / All rights reserved. / www.LanguageLine.com / 06.24.14

| Home               | Rep            | orts 🔢          | Invoice | ALCON                     | nt 1       | Luppert.               |
|--------------------|----------------|-----------------|---------|---------------------------|------------|------------------------|
| Weekly La          | nguage         | e summe         | ry by C | Justomer (E               | stimated)  |                        |
| North Deet N       | era S Nor      | the Palance     | -       | for a list same little of | - Stranget |                        |
| Stand.of           |                | Language        | -       | Retricted Million         | Ang. Same  | entited, Aug. Aug. Tim |
| 01404204720        | 1284204        | anwith!         | 200     | 1043                      |            | 1016                   |
| 41.8/M.20411-0     | 1.040.0014     | Approximation . |         | 104.2                     | 98-07      | 0.7                    |
| 1140-02441-02      | Address of     | VETWARDS        |         | 802.8                     | 10.10      | 16.75                  |
| 41-875-2044 To D   | URIDIN.        | CATO #18        |         | 80.8                      | 52.6       | 11.00                  |
| 1.410.0141-0       | Linitera.      | LACTOR          | +       | R                         | 128        | 14,75                  |
| GLANCEN THE        | 100.00         | NUMBER OF       | 1       | 110                       |            | 11                     |
| endered to be      | Linkers'       | 101000          | 1.8     | 11.1                      | 001        |                        |
| \$1,825-224 To #   | 100000         | HOD:            | 1.2     | 28.1                      | 8210       | 14.6                   |
| CONTRACTOR INCOME. | 1001001        | POOLATE         | 1.8     | JR7 .                     | 18.0       | 0.8                    |
| 41.000.0048 To 37  | 100.000        | PERMIT          | 14      | <b>X</b>                  |            | 16.5                   |
| ELEMENT OF         | 10000          | ANNES           | . 6     | 1                         | 1.8-1-1    | 0.                     |
| 41.AJN 3244 To 22  | University.    | BUIRDE          |         | 34                        | 36         | 0                      |
| 01.806.2084 To 12  | <b>CONCEPT</b> | DR34728         |         | 3.                        | 1          | 4                      |
| 41.616.014 72.0    | Jak Brie       | athenesis.      | 1.1     | 15                        | 10         | 4.                     |

#### Report Options

| and the second second se | Reports                                             | incides.                 | Account                            | Beport                      |              |
|----------------------------------------------------------------------------------------------------|-----------------------------------------------------|--------------------------|------------------------------------|-----------------------------|--------------|
| Schodule a                                                                                                    | Report.                                             |                          |                                    |                             |              |
| Can set owned in                                                                                                    |                                                     |                          | the same setup property            | a part that to can be acted | and spectrum |
| a companyor a                                                                                                    | Concerned Solicity                                  |                          | the sport attaction of             |                             |              |
|                                                                                                    | the second second second                            |                          | and March 1997                     |                             |              |
|                                                                                                    |                                                     |                          |                                    |                             |              |
|                                                                                                    | 1000-000                                            | Case Scottige State      | a cost to the second second second |                             |              |
|                                                                                                    | sold of the                                         | Contraction of the Asian | the summer set as                  |                             |              |
|                                                                                                    |                                                     |                          |                                    |                             |              |
| . between                                                                                                    | and it is a second                                  |                          |                                    |                             |              |
| Actual of the                                                                                                    | 1000 + 201                                          |                          |                                    |                             |              |
| 10000000<br>10000                                                                                                    | 1000 + 200, 1<br>1000 + 200, 1<br>1000 + 200, 1     |                          |                                    |                             |              |
| 10000<br>700<br>10                                                                                                    | kana ()<br>1999 ()<br>1998 ()<br>1998 ()<br>1998 () | ŧ.                       |                                    |                             |              |

Schedule Tab

|   | and the second |          |         |         |
|---|----------------|----------|---------|---------|
| - | Reports        | Invoices | Account | Bapport |

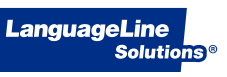

F You